## การติดตั้งโปรแกรมและใช้งาน RTAF VPN

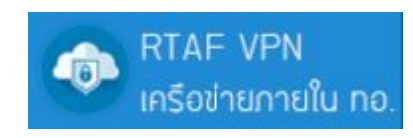

1. คลิกที่

 จากนั้นให้ทำการดาวน์โหลดโปรแกรม Global Protect Agent โดยเลือกให้เหมาะสมกับระบบปฏิบัติการของ ท่าน เช่น Windows 32bit OS หรือ Windows 64bit OS

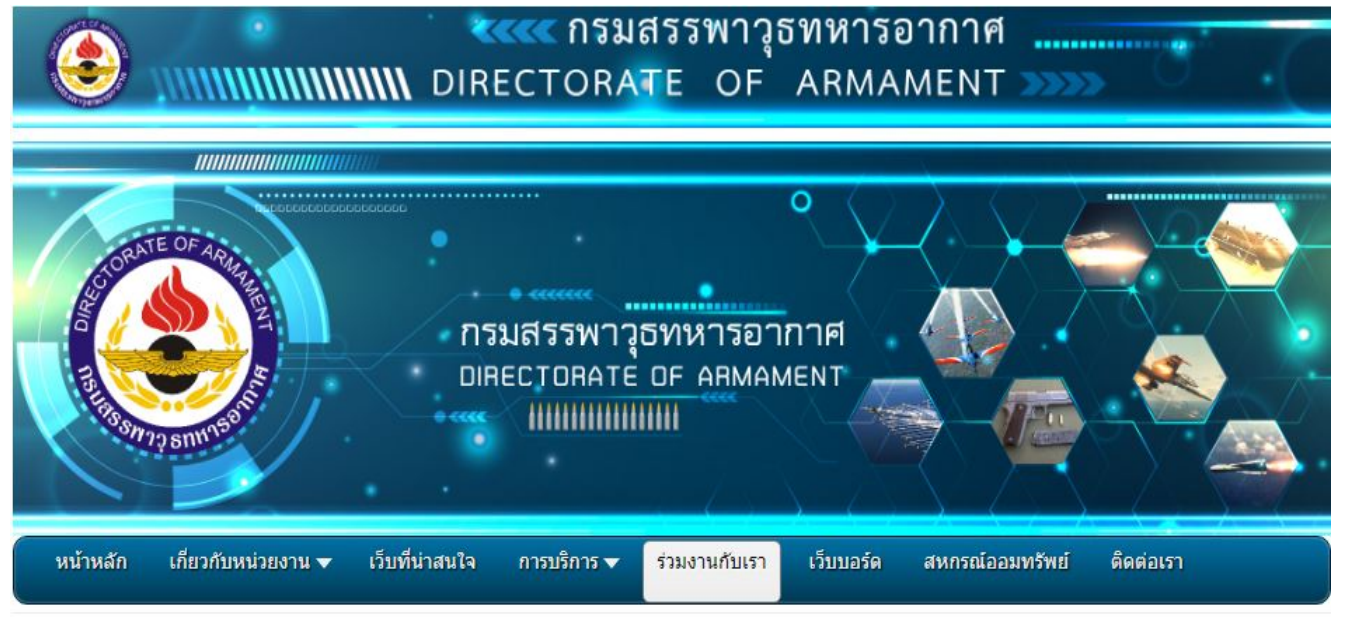

## RTAF VPN

- ดาว<mark>น์โหลดโปรแกร</mark>ม

- สำหรับ Windows 32 bit

- ส่าหรับ Windows 64 bit

- คู่มือการติดตั้งและใช้งาน RTAF VPN

(สำหรับระบบปฏิบัติการวินโดว์สามารถตรวจสอบได้โดยคลิกขวาที่ My Computer เลือก Properties และดูที่ หัวข้อ System Type)

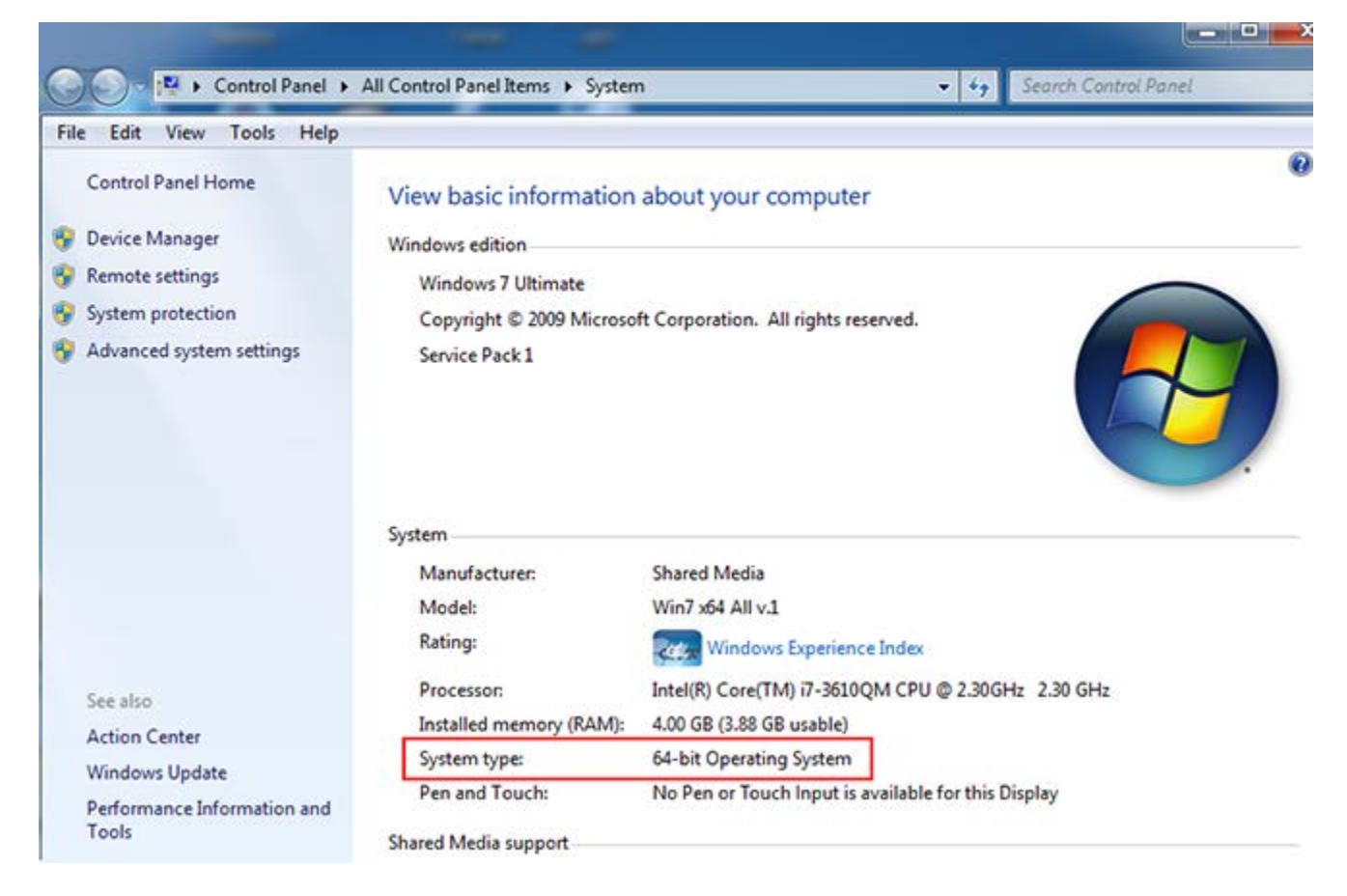

 เมื่อดาวน์โหลดเสร็จแล้ว ให้ทำการติดตั้งโปรแกรม โดยดับเบิ้ลคลิกที่ไฟล์ GlobalProtect.msi หรือ GlobalProtect64.msi หรือ GlobalProtect.pkg (ขึ้นอยู่กับระบบปฏิบัติการ) จากนั้นดำเนินการติดตั้งโปรแกรม ตามขั้นตอนจนแล้วเสร็จ

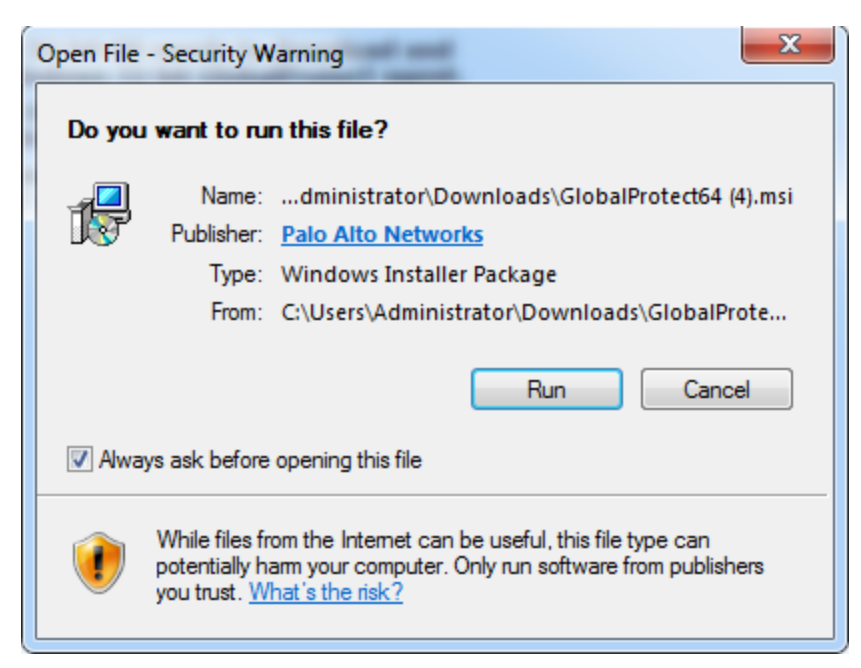

- 4. เมื่อติดตั้งเสร็จแล้วให้เปิดโปรแกรมขึ้นมาและทำการตั้งค่าต่าง ๆ ดังนี้ (ที่แท็บเมนู Setting)
  - **Username:** ใช้ชื่ออีเมล์ของท่าน โดย<mark>ไม่ต้องระบุ</mark> @rtaf.mi.th
  - Password: ใช้รหัสผ่านเดียวกันกับของอีเมล์
  - ทำเครื่องหมายถูกที่ Remember Me หากต้องการให้โปรแกรมจดจำข้อมูลของท่าน
  - Portal: 119.46.176.222

| C GlobalProtect                         | - |
|-----------------------------------------|---|
| File View Edit Help                     |   |
| Status Details Settings TroubleShooting |   |
| C Settings                              |   |
| Username: surachai                      |   |
| Password: *********                     |   |
| Remember Me                             |   |
| Portal: 119.46.176.222                  |   |
| Apply Clear                             |   |
| Login Messages                          |   |

5. คลิกที่ Apply เพื่อบันทึกและเริ่มการเชื่อมต่อกับเครือข่ายภายใน ทอ. โดยจะปรากฏไอคอนของโปรแกรมที่ บริเวณ Tray Icon

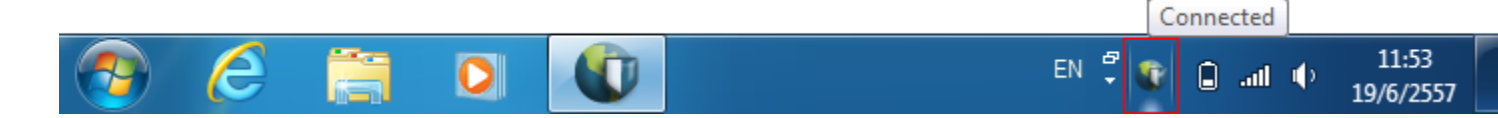

## 6. คลิกที่แท็บเมนู Status เพื่อดูสถานะการเชื่อมต่อ

| U GlobalProtect                         |
|-----------------------------------------|
| File View Edit Help                     |
| Status Details Settings TroubleShooting |
|                                         |
| Status: Connected                       |
| Warnings/Errors                         |
|                                         |
|                                         |
|                                         |
|                                         |
|                                         |
|                                         |
|                                         |

7. คลิกที่แท็บเมนู **Details** เพื่อแสดงรายละเอียดต่าง ๆ เช่น หมายเลขไอพีที่ได้รับ (Assigned Local IP)

| GlobalProtect                            |           |                 |         |  |  |  |
|------------------------------------------|-----------|-----------------|---------|--|--|--|
| File View Edit Help                      |           |                 |         |  |  |  |
| Status Details Settings TroubleShooting  |           |                 |         |  |  |  |
| Connection                               |           |                 |         |  |  |  |
| Portal:                                  |           | 119.46.176.222  |         |  |  |  |
| Assigned Local IP:                       | 10.22     | 10.229.3.5      |         |  |  |  |
| GlobalProtect Gateway IP: 119.46.176.222 |           |                 |         |  |  |  |
| Protocol:                                | IPSec     |                 |         |  |  |  |
| Statistics                               |           |                 |         |  |  |  |
| Bytes In:                                | 17,689 kB | Bytes Out:      | 974,340 |  |  |  |
| Packet In:                               | 14,557    | Packet Out:     | 9,486   |  |  |  |
| Packet I/Error:                          | 0         | Packet O/Error: | 0       |  |  |  |
|                                          |           |                 |         |  |  |  |

8. หากต้องการปิดการเชื่อมต่อ (เลิกใช้งาน VPN) ให้คลิกที่เมนู File เลือก Disconnect

| ClobalProtect         |      |
|-----------------------|------|
| File View Edit Help   |      |
| Disconnect            | ting |
| Disable               |      |
| Rediscover Network    |      |
| Resubmit Host Profile |      |
| Check Version         |      |
| Collect Logs          |      |
| Close                 |      |
|                       |      |
|                       |      |
|                       |      |